DELHI DEVELOPMENT AUTHORITY (SYSTEMS DEPTT.) New Delhi

> **TUTORIAL** Digital Signatures (DSC) Setup

> > Version v\_1.0 September 2019

## **DSC Signer Service**

Following are the key steps in DSC Signer Service installation for E-Office

- 1. Installation of java
- 2. Installation of DSC Signer Server
- 3. Manually START the DSC Signer Service Installer
- 4. Add a self-signed certificate for https in chrome browser & actions to import SSL certificate
- 5. Token Driver Installation
- 6. Register DSC certificate in eFile

# **Step 1: Installation of java**

- Locate the java setup from the downloaded bundle.
- Double click on the Java setup for installation

| ዿ JavaSetup8u211 | 6/4/2019 6:12 PM Application | 1,996 KB |
|------------------|------------------------------|----------|
|                  |                              |          |
|                  | FIG-1                        |          |

• After the above step, click on install as shown in fig-2(a)

| Java Setup - Welcome                                                                                                    | C                                                                                                    |                                              |
|----------------------------------------------------------------------------------------------------|----------------------------------------------------------------------------------------------------|----------------------------------------------|
|                                                                                                    |                                                                                                    |                                              |
| Welcome to Java - Updated Licer                                                                                                    | nse Terms                                                                                                    |                                              |
| The terms under which this version of the software is<br>Updated License Agreement<br>This version of the Java Runtime is licensed only for your personal (<br>use.<br>Commercial use of this software requires a separate license from C<br>Click Install to accept the license agreement and install Java now or<br>system.<br>No personal information is gathered as part of our install process. | licensed have changed.<br>non-commercial) desktop and<br>Oracle or from your software v<br>click Remove to uninstall it fro<br>Details on the information we | laptop<br>endor.<br>m your<br><u>collect</u> |
| Change destination folder                                                                                                    | Install                                                                                                    | Remove                                       |
| FIG-2(a)                                                                                                    |                                                                                                    |                                              |

• Installation will start as shown in Fig.2(b).

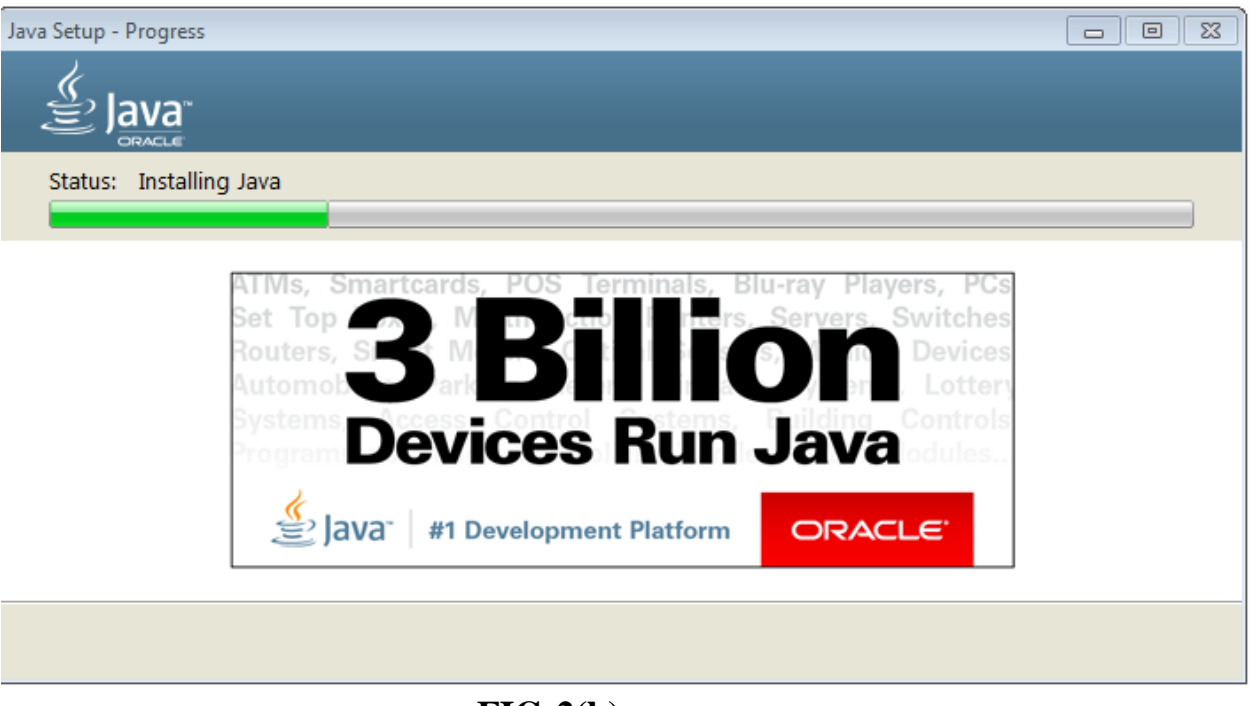

**FIG-2(b)** 

• When above steps are completed then a box appears with the text: "Successfully installed Java".

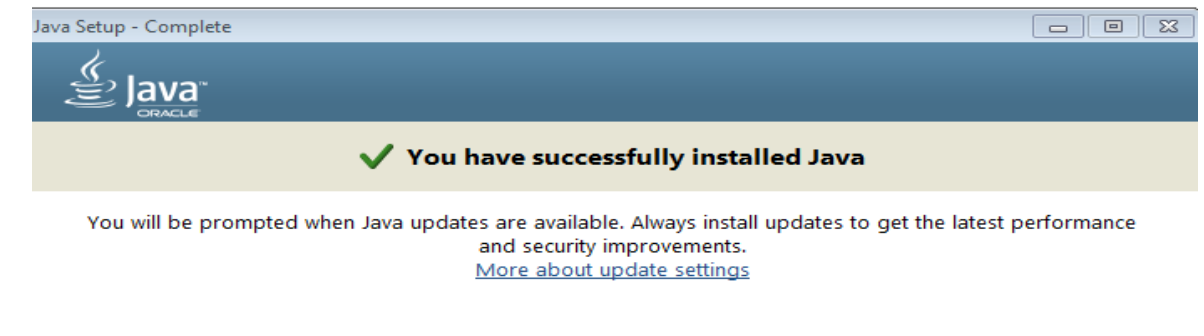

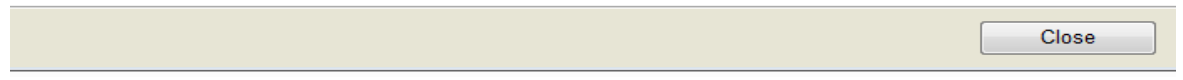

## **Step 2 : DSC Signer Server installation**

• Locate the DSC\_Signer\_Service.exe file from the downloaded bundle.

• Double click on the DSC\_Signer\_Service.exe to start the installation as shown in Fig.4.

| Name              | Date modified    | Туре        | Size      |
|-------------------|------------------|-------------|-----------|
| SC_Signer_Service | 4/8/2019 9:51 AM | Application | 24,116 KB |

FIG-4

• For a custom installation, click Browse () button, select the directory as shown in Fig 5 and click Next () button.

#### OR

For default installation, click Next () button, as shown in Fig.5

| DSC Signer Service: Installation Folder                                                                                                |                                    | —            |           | × |
|----------------------------------------------------------------------------------------------------|------------------------------------|--------------|-----------|---|
|                                                                                                    |                                    |              |           |   |
| Setup will install DSC Signer Service Installer in the follo<br>folder, click Browse and select another folder. Click Nex              | wing folder. To<br>at to continue. | install in a | different |   |
|                                                                                                    |                                    |              |           |   |
|                                                                                                    |                                    |              |           |   |
| Destination Folder                                                                                                    |                                    |              |           | - |
| Destination Folder<br>ram Files (x86) Wational Informatics Centre DSC S                                                                | gner Service                       | Brov         | vse       |   |
| Destination Folder<br>ram Files (x86) Wational Informatics Centre DSC Si<br>Space required: 22.1 MB                                    | gner Service                       | Brov         | vse       | ] |
| Destination Folder<br><u>ram Files (x86) Wational Informatics Centre DSC S</u><br>Space required: 22.1 MB<br>Space available: 392.1 GB | gner Service                       | Brov         | v5¢       | ] |

FIG-5

• DSC Signer Service: License Agreement window appears, read the agreement and click I Agree () button as shown in Fig-6

| Instructions:                                                                   |                                                                                                    |                                              | ~         |
|---------------------------------------------------------------------------------|----------------------------------------------------------------------------------------------------|----------------------------------------------|-----------|
| 1. DSC Signer Service<br>2. This service will be                                | uses port 55100 for HTTP & 55101<br>consumed by any eOffice web app                                                                                                  | for HTTPs.<br>lication using DSC.            |           |
| 2 Liner can't une DEC                                                           | without installing this say ins                                                                                                    | in the second second second                  |           |
| s, user can tuse DSC                                                            | without installing this service.                                                                                                    |                                              |           |
| NOTE: For more inform                                                           | nation kindly go through the Dsc In                                                                                                    | stallation Guidelines d                      | locument. |
| NOTE: For more inform<br>URL to download Dsc 1<br>Go to DSC -> DSC Sig          | without installing this service.<br>nation kindly go through the Dsc In<br>Installation Guidelines: <u>https://docs</u><br>ner Service (V4.0) User Guidelines        | stallation Guidelines d<br>s.eoffice.gov.in/ | locument. |
| NOTE: For more inform<br>URL to download Dsc<br>Go to DSC -> DSC Sig            | nation kindly go through the Dsc In<br>Installation Guidelines: <u>https://docs</u><br>ner Service (V4.0) User Guidelines<br>OR                                      | stallation Guidelines d<br>s.eoffice.gov.in/ | locument. |
| NOTE: For more inform<br>URL to download Dsc<br>Go to DSC -> DSC Sign<br>Readme | Mithout installing this service.<br>nation kindly go through the Dsc In<br>Installation Guidelines: <u>https://docs</u><br>ner Service (V4.0) User Guidelines<br>OR  | stallation Guidelines d<br>s.eoffice.gov.in/ | locument. |
| NOTE: For more inform<br>URL to download Dsc<br>Go to DSC -> DSC Sig<br>Readme  | Mithout installing this service.<br>nation kindly go through the Dsc In<br>Installation Guidelines: <u>https://docs</u><br>ner Service (V4.0) User Guidelines<br>OR  | stallation Guidelines d<br>s.eoffice.gov.in/ | locument. |
| NOTE: For more inforr<br>URL to download Dsc<br>Go to DSC -> DSC Sig<br>Readme  | Installation kindly go through the Dsc In<br>Installation Guidelines: <u>https://docs</u><br>ner Service (V4.0) User Guidelines<br>OR<br>Iational Informatics Centre | stallation Guidelines d<br>s.eoffice.gov.in/ | locument. |

FIG-6

• The process may take some time for the complete installation, click on OK on the DSC Signer Service pop-up implying creation of shortcut on user's desktop as shown in Fig-7

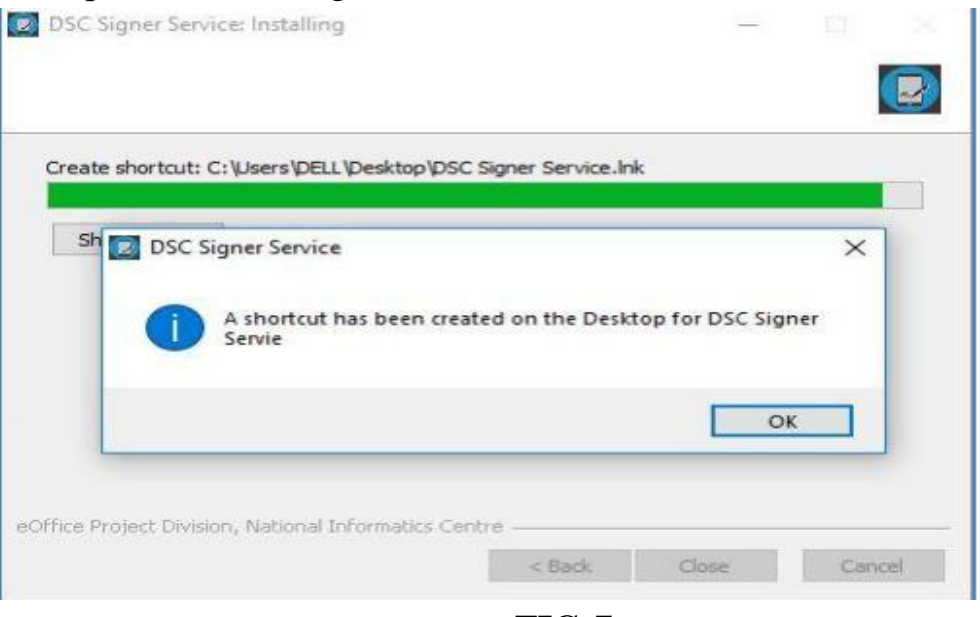

FIG-7

• Click Close () button (Fig.8), the DSC Signer Service is successfully installed

| DSC Signer Service: Completed                         |        |      | Vela |    | ×    |
|-------------------------------------------------------|--------|------|------|----|------|
|                                                       |        |      |      |    |      |
| Completed                                             |        |      |      |    |      |
| Show details                                          |        |      |      |    |      |
|                                                       |        |      |      |    |      |
|                                                       |        |      |      |    |      |
|                                                       |        |      |      |    |      |
| eOffice Project Division, National Informatics Centre | -      |      |      |    |      |
|                                                       | < Back | Clos | se   | Ca | ncel |

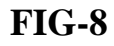

- This completes the installation of DSC Signer Service for Windows user(s)
- A shortcut is created on the desktop, named DSC Signer Service.

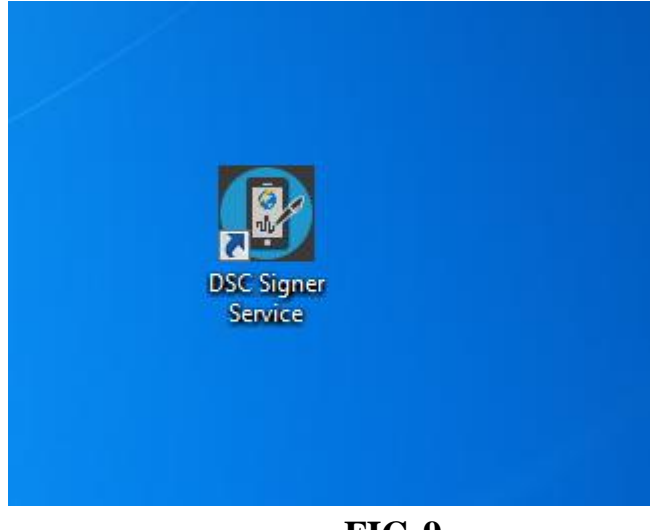

FIG-9

# **Step 3: Manually START the DSC Signer Service** <u>Installer</u>

- Double click the desktop icon "DSC Signer Service".
- The service will take few seconds to start.
- A message prompts "DCS Signer Service started successfully", as shown in Fig-10

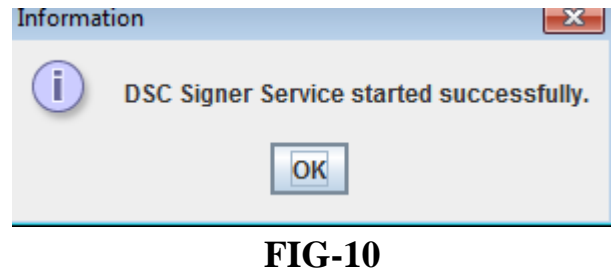

# <u>Step 4 :Add a self-signed certificate for https in</u> <u>chrome browser & actions to import SSL certificate</u>

• Open the Chrome browser and enter the URL <u>https://127.0.0.1:55101/check/isLive</u> as shown in Fig 11

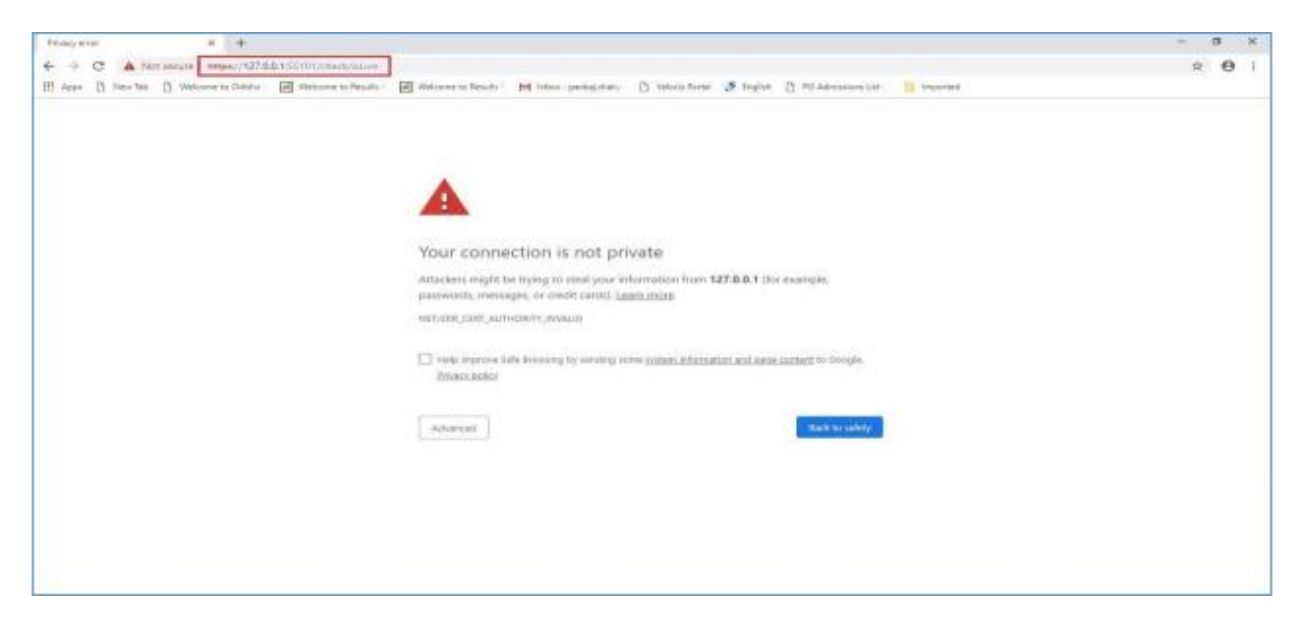

### **FIG-11**

- The browser will notify the user to add the exception into the list (Fig 12)
- Click Advance () button to add an exception (Fig 12)
- A message box appears, click Proceed to 127.0.0.1 (Unsafe) () button as shown in Fig 12

| Your connection is not a                                                         | orivate                                               |
|----------------------------------------------------------------------------------|-------------------------------------------------------|
| Attackers might be trying to steal you<br>passwords, messages, or credit cards). | r information from <b>127.0.0.1</b> (for example,     |
| NET::ERR_CERT_AUTHORITY_INVALID                                                  |                                                       |
| Help improve Safe Browsing by sending<br>Privacy policy                          | g some system information and page content to Google. |
| Hide advanced                                                                    | Back to safety                                        |
|                                                                                  |                                                       |

## **FIG-12**

• The browser will confirm and displays the message "Success" as shown in Fig 13

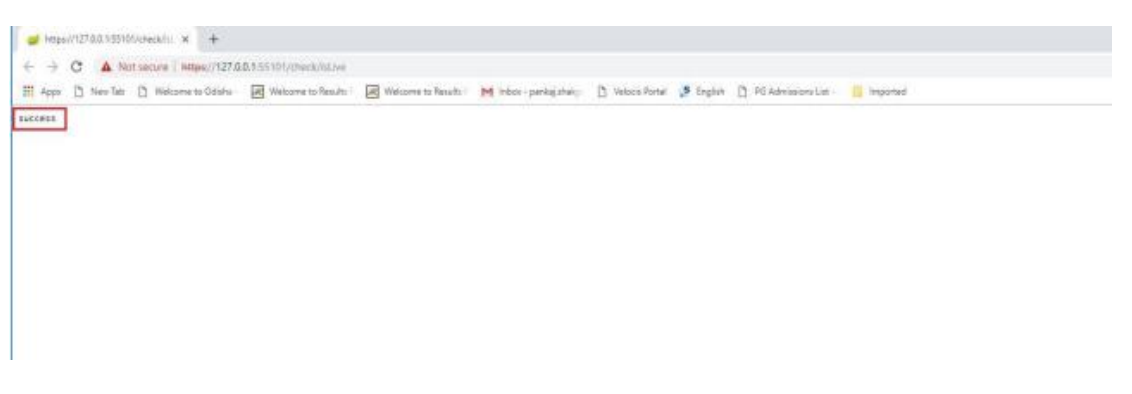

#### **FIG-13**

- Additionally, go to browser and type "chrome://flags/#allow-insecure-localhost" in address bar.
- Searched flags screen will appear highlighted in yellow, select Enabled to allows requests to localhost over HTTPS even when an

# selfsigned certificate is presented– Windows

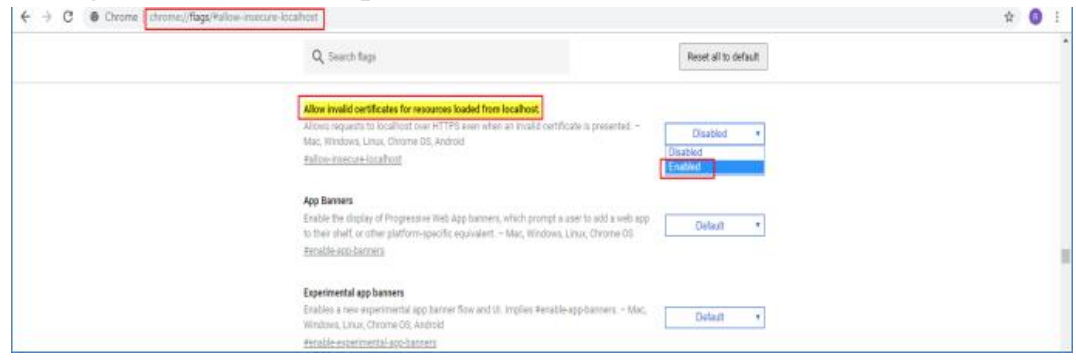

**FIG-14** 

## **Step 5: Token Driver Installation**

The token drivers will get installed automatically based on the operation system currently running in your system, once you plug in the DSC USB Driver to the USB port.

Step 1: Plug-in the DSC USB Driver which you have got from eMudhra. The drive will run automatically and the user will see the below pop-up (TD. Fig1).

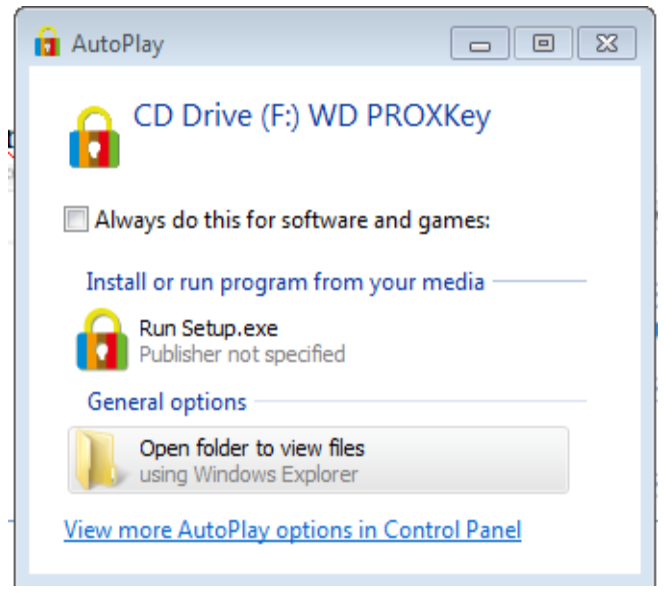

TD. Fig1

Step 2: Click on Open folder to view files to exploder drive's content (TD. Fig2).

| 🔾 🔾 🗸 🚺 🕨 Comput      | er 🕨 CD Drive (F:) WD PROXKey |                   |                    |          |
|-----------------------|-------------------------------|-------------------|--------------------|----------|
| Organize 🔻 Share wit  | th 🔻                          |                   |                    |          |
|                       | A                             | D. (              | T                  | C.       |
| 🚖 Favorites           | Name                          | Date modified     | Туре               | Size     |
| 🧮 Desktop             | 🛍 Autorun                     | 7/3/2018 8:15 AM  | Setup Information  | 1 KB     |
| 〕 Downloads           | 🔂 PROXKey                     | 8/17/2016 8:41 AM | Icon               | 5 KB     |
| 🖳 Recent Places       | 🗟 Setup                       | 8/17/2016 8:41 AM | Application        | 40 KB    |
|                       | Setup                         | 8/17/2016 8:41 AM | Configuration sett | 1 KB     |
| 🥽 Libraries           | 🔂 WD_PROXKey                  | 7/20/2018 6:42 AM | Application        | 1,881 KB |
| Documents             |                               |                   |                    |          |
| 👌 Music               |                               |                   |                    |          |
| Pictures              |                               |                   |                    |          |
| Videos                |                               |                   |                    |          |
|                       |                               |                   |                    |          |
| 🖳 Computer            |                               |                   |                    |          |
| 🏭 Local Disk (C:)     |                               |                   |                    |          |
| 👝 Local Disk (D:)     |                               |                   |                    |          |
| G CD Drive (F:) WD PR |                               |                   |                    |          |
|                       |                               |                   |                    |          |
| 👊 Network             |                               |                   |                    |          |
|                       |                               |                   |                    |          |
|                       |                               |                   |                    |          |
|                       |                               |                   |                    |          |

## (TD.Fig2)

Step 3: Double click on Setup (Type: Application) to start the setup. Allow all further pop-ups regarding the concerned Setup. After all the steps, the user shall see the following pop-up (TD.Fig3) denoting successful installation.

| 💼 Install ProxKey | Token Tool                                |                  |
|-------------------|-------------------------------------------|------------------|
|                   |                                           | <b>Watchdata</b> |
|                   | PROXKey Token Tool installed successfully | ,                |
|                   |                                           | Finish           |

TD.Fig3

Step 4: Click on *Finish*. Once you install the token drivers, restart the system once.

# **Step 6: Register DSC certificate in eFile**

For re-registration of DSC certificate in eFile, perform the below mentioned steps:-

| <ul> <li>♦ https://ddaeoffice.org.in/cas/log</li> <li>♦ → C ■ ddaeoffice.</li> </ul> | × + | %2F%2Fddaeoffice.org.in%2Flogin.php                                                                                                    | <br>Q \$ |
|--------------------------------------------------------------------------------------|-----|----------------------------------------------------------------------------------------------------|----------|
|                                                                                      |     | Thu Sep 19 10:23:34 IST 201<br>Control Control C |          |
|                                                                                      |     | All completes/queries related to exPlice should be registered through air 24x7<br>NLC Service Ded. Website: https://servicedes.knc.in.Toll Francis00-111-555<br>Copyright © 2009-12, This site is designed, developed and Hosted by NLC.                                                                                                    |          |
|                                                                                      |     |                                                                                                    |          |
|                                                                                      |     |                                                                                                    |          |

**FIG-15** 

• Enter your credentials and click on login. (Only the username should be entered in the Login ID field not the Domain name (@nic.in / @gov.in))

• E-Office home screen appears, click on file management system as shown in fig-16

|                                                                                                    |                                                                        |                                                                                        | (                                                                                      | номе             | DIRECTORY                                              |              |                                                                                                    |                                                       |
|----------------------------------------------------------------------------------------------------|------------------------------------------------------------------------|----------------------------------------------------------------------------------------|----------------------------------------------------------------------------------------|------------------|--------------------------------------------------------|--------------|----------------------------------------------------------------------------------------------------|-------------------------------------------------------|
| Quote of the week<br>Comparison of the service<br>Comparison of the service<br>Co | To succeed in your n es System ement System stion em Details gement ns | Notice Board<br>• IT Policy for Laptor<br>officers in DDA.<br>Nitin Joshi ON 09/08/201 | ingle-minded devotion<br>o allocation/entitlemer                                       | t to your goal   | Abdul Kalam                                            | bove         | आत नग शब्द     Affranchise - সন্যাযিকাৰ देना     News     Noted author and colur<br>Khushwant Singh diesa     Two objects spotted por<br>related to MH370: Aust<br>Meira Kumar, Giriraj Sir<br>nominations papers     EVENTS     No Event Available | nnist<br>t 99<br>ssibly<br>alla<br>gh file<br>(more ) |
| Employee Corn         Birthday Wishes         Superannuation         Joined Today         Payslip         Image: Image: Image and the image and the i                                                                                                    | er<br>si<br>ard                                                        | eoffice.gov.in Rep                                                                     | ort Issue Submit Feedb                                                                 | G<br>ack eOffice | Training Learning Re                                   | sources      |                                                                                                    | (more )                                               |
| _                                                                                                    |                                                                        | Design an                                                                              | nd developed by National In<br><b>data.gov</b><br>Gyrs Gavenner Day (201) Flaffers bid | formatics Centre | e (NIC) © 2019 Version 6:<br>⊃ SWACHH<br><b>BHARAT</b> | •<br>.gov.in |                                                                                                    |                                                       |

**FIG-16** 

• In the available options on the left navigation pane, click on *DSC* 

|                  |              |          |                                             |                                                                            |                                | earch                    |                    |                     |        |
|------------------|--------------|----------|---------------------------------------------|----------------------------------------------------------------------------|--------------------------------|--------------------------|--------------------|---------------------|--------|
|                  | Date Range : | 26/07    | /2016 To 19/0                               | 9/2019                                                                     |                                |                          |                    |                     |        |
| eceipts (+       | Receive   S  | end Bi   | ack   Send   Vi                             | ew   Move To   More                                                        |                                | Hierarchi                | cal View My Files  |                     |        |
| iles 🛨           |              |          |                                             | * <u>File Number</u>                                                       | * Subject                      | ✓ Sent By                |                    | ≁ <u>Due On</u> r P | Read ( |
| igrate File 🛛 🛨  |              |          | E 45814                                     | A-15019/1/2019-ADMIN-home-Govt of<br>Puducherry                            | implementation of e office     | RASHID RAINA, ADMIN123   | 15/09/19 02:17     | PM - 1              | 16/09/ |
| ispatch 🛨        |              |          | E 45812                                     | A-33012/1/2019-ADMIN-home-Govt of Puducherry                               | eoffice training programme     | RASHID RAINA, ADMIN123   | 15/09/19 01:38     | PM - 1              | 15/09  |
| SC (+)           |              | â        | E 45183                                     | 222-02006/1/2019-ADDL-OFC-12324                                            | Test File in ISM               | AMIT KUMAR KAKRAN, TECH  | 14/09/19 03:32     | PM - 1              | 14/09  |
|                  |              | ŵ        | E 45810                                     | A-11011/1/2019-ADDL-OFC-12324                                              | eOffice Training Programme for | AMIT KUMAR KAKRAN,89748  | 374 14/09/19 01:02 | PM - 1              | 14/09  |
| ttings (±)       |              |          | E 45575                                     | grid/1/2019 🗟                                                              | Aponitment                     | AMIT KUMAR KAKRAN, TECH  | 28/08/19 04:17     | PM - 2              | 28/08  |
| tification 😐     |              | ŵ        | E 26134                                     | A-11011/657/2017-OFFICE 3-TRG                                              | abcdefghijkl                   | AMIT KUMAR KAKRAN, TECH  | 22/08/19 10:26     | AM - 2              | 24/08  |
| t Department 🛛 🛨 |              |          | E 43661                                     | <u>1104</u> 🗟 🕞                                                            | demo testing                   | AMIT KUMAR KAKRAN, TECH  | 20/08/19 05:08     | PM - 2              | 20/08  |
| dit (+)          |              |          | E 37765                                     | A-12011/2/2018-TECHNICAL-Govt of Puducherry                                | Èoffice CAG test file          | AMIT KUMAR KAKRAN, TECH  | 19/06/18 12:04     | PM - 1              | 19/06  |
|                  |              |          |                                             |                                                                            |                                |                          |                    |                     |        |
|                  | LEGEND       | Pr       | riority 📕 Out                               | Today 📕 Most Immediate 📕 Immediate                                         | 🔓 Action Initiated   🎰 Oth     | her Department 🛛 🔓 Files | with Draft         | Draft Note          |        |
|                  | LEGEND       | Pr       | riority 📕 Out<br>Yellow N                   | Today Most Immediate Immediate                                             | 🔓 Action Initiated 🛛 🏦 Oth     | her Department 🛛 🔓 Files | with Draft         | ] Draft Note        |        |
|                  | LEGEND       | Pr<br>St | riority Cout<br>Yellow N<br>ubject Category | Today Most Immediate Immediate External Files ACR Right To Information     | 🔓 Action Initiated 🛛 🏠 Oth     | her Department 🛛 🚔 Files | with Draft 📄       | 🖁 Draft Note        |        |
|                  | LEGEND       | Pr<br>Su | Yellow N                                    | Today Most Immediate Immediate tote ACR Right To Information               | 🔮 Action Initiated \Lambda Oth | her Department 🛛 🚡 Files | with Draft 🛛 🖻     | ] Draft Note        |        |
|                  | LEGEND       | Pr<br>Su | iority Dout                                 | Today Most Immediate Immediate Ote External Files ACR Right To Information | Court Cases Parlament Matters  | her Department 🛛 🚡 Files | with Draft         | ) Draft Note        |        |

• In the resulting dropdown, click on *DSC REGISTRATION* 

Yellow Note External Files

Powered by National Informatics

|                | Date Range | : 26/07/ | /2016 To 19/0                                                                                                    | 09/2019                                   |                   |                                    |                    |                          |                    |                 |             |
|----------------|------------|----------|----------------------------------------------------------------------------------------------------|-------------------------------------------|-------------------|------------------------------------|--------------------|--------------------------|--------------------|-----------------|-------------|
| eceipts 🛨      | Receive    | Send Ba  | ck   Send   V                                                                                                    | iew   Move To   More                      |                   |                                    |                    | Hierarchic               | al View My Files   |                 | •           |
| les 🛨          |            |          | <sup>Computer</sup> No <sup>No</sup> <sup>No</sup> | ▼ <u>File Number</u>                      |                   | <ul> <li><u>Subject</u></li> </ul> |                    | ✓ <u>Sent By</u>         | ▼ <u>Sent On</u>   | ⇒ <u>Due Or</u> | Read On     |
| rate File 😑    |            |          | E 45814                                                                                                    | A-15019/1/2019-ADMIN-home-G<br>Puducherry | ovt of            | implementa                         | tion of e office   | RASHID RAINA, ADMIN123   | 15/09/19 02:17 P   | м -             | 16/09/19 10 |
| atch 🛨         |            |          | E 45812                                                                                                    | A-33012/1/2019-ADMIN-home-G               | ovt of Puducherry | eoffice train                      | ing programme      | RASHID RAINA, ADMIN123   | 15/09/19 01:38 P   | м -             | 15/09/19 0: |
| E              |            | 🖁 🎰 I    | E 45183                                                                                                    | 222-02006/1/2019-ADDL-OFC-12              | 2324 🗟            | Test File in                       | ISM                | AMIT KUMAR KAKRAN, TECH  | 14/09/19 03:32 P   | м -             | 14/09/19 0: |
| C Registration |            | <u>é</u> | E 45810                                                                                                    | A-11011/1/2019-ADDL-OFC-1232              | 24                | eOffice Trai<br>K&K                | ning Programme for | AMIT KUMAR KAKRAN,897487 | 4 14/09/19 01:02 P | м -             | 14/09/19 0: |
| ings (+)       |            | I        | E 45575                                                                                                    | g <u>rid/1/2019</u> 🔓                     |                   | Aponitment                         |                    | AMIT KUMAR KAKRAN, TECH  | 28/08/19 04:17 P   | м -             | 28/08/19 04 |
| <b>9</b> .     |            | <u> </u> | E 26134                                                                                                    | A-11011/657/2017-OFFICE 3-TRO             | 3                 | abcdefghijk                        | l                  | AMIT KUMAR KAKRAN, TECH  | 22/08/19 10:26 A   | м -             | 24/08/19 1: |
| tion 🛨         |            |          | E 43661                                                                                                    | <u>1104</u> 🔛 🕞                           |                   | demo testin                        | 9                  | AMIT KUMAR KAKRAN, TECH  | 20/08/19 05:08 P   | м -             | 20/08/19 0  |
| partment 🛨     |            | 1        | E 37765                                                                                                    | A-12011/2/2018-TECHNICAL-Gov              | rt of Puducherry  | Èoffice CAG                        | test file          | AMIT KUMAR KAKRAN, TECH  | 19/06/18 12:04 PI  | м -             | 19/06/18 1: |
| it 🛨           |            |          |                                                                                                    |                                           |                   |                                    |                    |                          |                    |                 |             |

LEGEND 🔪 Priority 🛽 Out Today 📕 Most Immediate 📲 Immediate 🔹 Action Initiated 🏠 Other Department 📑 Files with Draft 📑 Draft Note

**FIG-18** 

Subject Category ACR Right To Information Court Cases Parliament Matters

• The Certificate Information screen appears, click on *Register DSC* () link, as shown in Fig-19

| ≡ eFile ve               | rsioe 5 | 5_11                    |         |                   | Re                | register to use OSC Sig | ning   Search J   | 💴 Advanced   🕐 🕲 🔐 |
|--------------------------|---------|-------------------------|---------|-------------------|-------------------|-------------------------|-------------------|--------------------|
| Receipts                 | ۲       | Certificate Information |         |                   |                   |                         |                   | Register DSC       |
| Files                    | •       | SLNo. Certificate       | Туре    | Validity          | Enroll Date       | User Name               | DeActivation Date |                    |
| Dispatch                 | •       | 1 OS eMudhra Test 3     | Signing | 08/11/16 11:24 AM | 25/02/19 11:50 AM | RETU                    |                   |                    |
| DSC                      | •       |                         |         |                   |                   |                         |                   |                    |
| + DSC Registratic        | an      |                         |         |                   |                   |                         |                   |                    |
| Settings<br>Notification | •       |                         |         |                   |                   |                         |                   |                    |
| Ext Department           | •       |                         |         |                   |                   |                         |                   |                    |
|                          | _       |                         |         |                   |                   |                         |                   |                    |
|                          |         |                         |         |                   |                   |                         |                   |                    |
|                          |         |                         |         |                   |                   |                         |                   |                    |

d in 1024x768 pixe

**FIG-19** 

• The DSC Registration screen appears, wait till the certificates appear and then click on *Register* () button associated with the desired DSC certificate, as shown fig-20

| ≡ eFile Version                      | 5.5_11 |                         |                                                    |                                                    | Searth                             | Advanced   () 🗿 🚱                     |
|--------------------------------------|--------|-------------------------|----------------------------------------------------|----------------------------------------------------|------------------------------------|---------------------------------------|
|                                      | DSC    | Registration            |                                                    |                                                    |                                    |                                       |
| Necepts 🛨                            | SLNo   | . Serial No             | Issued To                                          | Issued By                                          | Тура                               | Expiry Date                           |
| Files 🛨                              | 1      | 12468426                | CN=DS eMudhra Test 3, OID.2.5.4.51=no 56 test test | CN=e-Mudhra Sub CA Class 2 for Document Signer 201 | Digital Signing                    | Sat May 11 11:24:34 IST 2019 Register |
| Higrate File 🛛 🗄                     | 2      | 81080089768820471822213 | EMAILADORESS=effledexeoffice@nic.in, CN=8ipin, OU  | CN=vpnca, DC=intranet, DC=nic, DC=in               | Digital Signing & Key Encipherment | Fri Jan 03 15:19:13 IST 2020 Register |
| Dispatch 🛨                           |        |                         |                                                    |                                                    |                                    |                                       |
| DSC 😑                                |        |                         |                                                    |                                                    |                                    |                                       |
| <ul> <li>DSC Registration</li> </ul> |        |                         |                                                    |                                                    |                                    |                                       |
| Settings 🔳                           |        |                         |                                                    |                                                    |                                    |                                       |
| Notification 🔳                       |        |                         |                                                    |                                                    |                                    |                                       |
|                                      | J      |                         |                                                    |                                                    |                                    |                                       |

**FIG-20** 

• The Verify User PIN pop-up appears, enter the User PIN and click Login () button, as shown below

| 1     1248428     CN=D6 eNudma Test 3, OD.2.5.4.51=no 56 test test     CN=Nubma Sub CA.Class 21nr Document Signer 201     Digbal Signing     Sat May 11 1124.34 IST 2019     B       abs 764     0       abs 764     0       abs 764                                                                                                    | cespes      | ÷     | SLNo | Serial No                              | issued To                                           | Issued By                                          | Type                            | Expiry Date                   |
|----------------------------------------------------------------------------------------------------|-------------|-------|------|----------------------------------------|-----------------------------------------------------|----------------------------------------------------|---------------------------------|-------------------------------|
| atter File       2       819800000758820471822213       EMMLADDRESS-effedeveatfice@mic.in, CN-Bipin, OL.       CN-eprice, DC-ein       Digital Signing & Key Enclipherment       Fil Jan 03 15:19:13 IST 2020       R         etch       etch       etch       etch       file       file                                                                                                    | 88          | +     | 1    | 12468426                               | CN=DS eMudhra Test 3, OID.2.5.4.51=no 56 test test. | CN=e-Mudhra Sub CA Class 2 for Document Signer 201 | Digital Signing                 | Sal May 11 11:24:34 IST 2019  |
| etch ① C Registration Reation ① Verify User PIN Verify User PIN Verify User PI   | prate File  | +     | 2    | 81080080768820471822213                | FIMI aDDRESS-officierentfreignig in Charlinin Oli   | Chavenes DCaintranet DCanic DCain                  | Dinital Simon & Key Enrichement | Ed. Jan 03 15:10:13 (ST 2020) |
| C Registration<br>Name of the set of the set o | patch       | +     | -    | 11222000000000000000000000000000000000 | concount co-manufacture general co-oper, or -       | Christia, Cornalia, Corne, Corn                    | organi organiya way oroprantani |                               |
| IC Registration<br>Inge  Inge  I | 0           | Θ     |      |                                        |                                                     |                                                    |                                 |                               |
| haar (+)<br>heation (+)<br>Uoor FBI:<br>Uoor FBI:<br>Uoor FBI:<br>Cancel                                                                                                    | SC Registre | ation |      |                                        | Unite Day 200                                       | ~                                                  |                                 |                               |
| How verify your User PBI:                                                                                                    | tings       | +     |      |                                        |                                                     |                                                    |                                 |                               |
| User PDI:                                                                                                    | ification   | +     |      |                                        | See Now year                                        | y your User PDI:                                   |                                 |                               |
|                                                                                                    |             |       |      |                                        | Change User Pl                                      | Enable soft keyboard                               |                                 |                               |
|                                                                                                    |             |       |      |                                        |                                                     |                                                    |                                 |                               |

**FIG-21** 

• The Alert box appears, displaying message "DSC Registered successfully", click OK () button as shown in Fig. 22

|              | _    | DSC   | Registration            |                                                      |     |                              |     |                                    |                              |       |
|--------------|------|-------|-------------------------|------------------------------------------------------|-----|------------------------------|-----|------------------------------------|------------------------------|-------|
| leceipts     | ۰    | SLMo. | Serial No               | Issued To                                            |     | Alert                        |     | Type                               | Expiry Date                  |       |
| Files        | ۰    | 1     | 12468426                | CN=DS elitudiva Test 3, OID.2.5.4.51=no 56 test test |     | DSC Registered successfully. | 201 | Digital Signing                    | Sal May 11 11:24:34 IST 2019 | Regis |
| Nigrate File | ۲    | 2     | 81080089768820471622213 | EMALADORESS=effedevectfice@nic.in, CN=Bipin, OU.     | יין | OK                           |     | Digital Signing & Ker Encipherment | Fil Jan 03 15:19:13 IST 2020 | Reals |
| Dispatch     | Ð    |       |                         |                                                      | _   |                              |     |                                    |                              |       |
| DSC          | Ξ    |       |                         |                                                      |     |                              |     |                                    |                              |       |
| DSC Registra | tion |       |                         |                                                      |     |                              |     |                                    |                              |       |
| iettings     | •    |       |                         |                                                      |     |                              |     |                                    |                              |       |
|              |      |       |                         |                                                      |     |                              |     |                                    |                              |       |

**FIG-22** 

• After successful DSC registration, click on Settings in the left navigation menu as shown in Fig.23

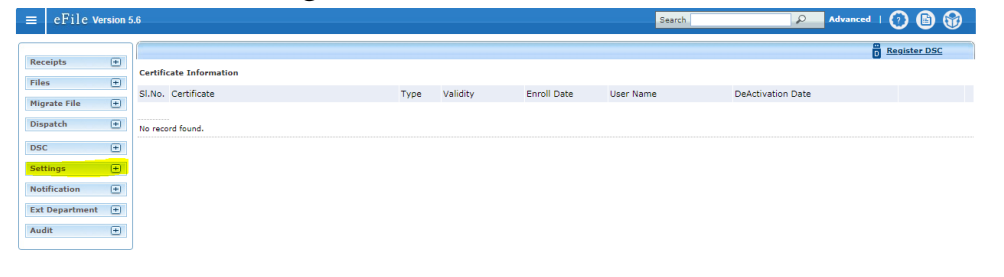

**FIG-23** 

<< < > >>

Copyright © , NIC.

• In the resulting dropdown, click on *Preference* as shown in Fig.24.

| $\equiv$ eFile Version 5          | 5.6                                                                            | Search | ρ | Advanced   🕐 🗈 😚 |
|-----------------------------------|--------------------------------------------------------------------------------|--------|---|------------------|
|                                   |                                                                                |        |   |                  |
| Receipts +                        | General Settings                                                               |        |   |                  |
| Files +                           | Max # of records/page Choose One V                                             |        |   |                  |
| Migrate File 🔫                    | Note AutoSave Duration(In                                                      |        |   |                  |
| Dispatch (+)                      | Sec)                                                                           |        |   |                  |
| DSC 🛨                             | Alert Settings                                                                 |        |   |                  |
| Settings 😑                        | Email SMS      Both None Enter Email dst.eoffice@nic.in     Enter Phone Number |        |   |                  |
| Preferences                       | List View Settings                                                             |        |   |                  |
| Address Book     User Groups      | Mode Default V                                                                 |        |   |                  |
| Deactivate DSC                    | Scope Default V                                                                |        |   |                  |
| Transfer                          | DSC Settings                                                                   |        |   |                  |
| Report Permissions                | Authentication Signing Both                                                    |        |   |                  |
| Search Privilege                  | Editor Setting                                                                 |        |   |                  |
| Exclude Closed     Files/Receipts | Noting Expanded View                                                           |        |   |                  |
| Quick Noting                      | Correspondence View Settings                                                   |        |   |                  |
| User Registration                 | Correspondence View Type Choose One 🔻                                          |        |   |                  |
| Bulk Closing                      | Notify For Blank Noting                                                        |        |   |                  |
| Notification +                    | Ves 🖲 No                                                                       |        |   |                  |
| Ext Department (+)                | Notification on Login                                                          |        |   |                  |
| Audit 🛨                           | 🖲 Yes 💿 No                                                                     |        |   |                  |
|                                   | Save                                                                           |        |   |                  |
|                                   |                                                                                |        |   |                  |
|                                   |                                                                                |        |   |                  |
|                                   |                                                                                |        |   |                  |
|                                   |                                                                                |        |   |                  |
|                                   |                                                                                |        |   |                  |
|                                   |                                                                                |        |   |                  |

**FIG-24** 

• Now click on *Signing* under the *DSC Settings* section as shown in Fig 25.

| $\equiv$ eFile Version 5.6                                | Search | Advanced | 🕐 🕒 🐨 🗋 |
|-----------------------------------------------------------|--------|----------|---------|
|                                                           |        |          |         |
| Receipts + General Settings                               |        |          |         |
| Files   Max # of records/page Choose One                  |        |          |         |
| Migrate File   Note AutoSave Duration/In                  |        |          |         |
| Dispatch (+) Sec)                                         |        |          |         |
| DSC +                                                     |        |          |         |
| Settings                                                  |        |          |         |
| Preferences     List View Settings                        |        |          |         |
| Address Book  Mode Default                                |        |          |         |
| Descrivate DSC     Coope     Default                      |        |          |         |
| Transfer                                                  |        |          |         |
| Report Permissions                                        |        |          |         |
| Search Privilege     Authentication     Signing     Both  |        |          |         |
| Section Assignment                                        |        |          |         |
| Exclude Closed Noting Expanded View Draft Expanded View   |        |          |         |
| Quick Noting     Correspondence View Settings             |        |          |         |
| ▶ User Registration Correspondence View Type Choose One ▼ |        |          |         |
| Bulk Closing     Notify For Blank Noting                  |        |          |         |
| Notification + O Yes  No                                  |        |          |         |
| Ext Department 🕘 Notification on Login                    |        |          |         |
| Audit 🔹 🖲 Yes 💿 No                                        |        |          |         |
|                                                           |        |          |         |
| Save                                                      |        |          |         |
|                                                           |        |          |         |
|                                                           |        |          |         |
|                                                           |        |          |         |
|                                                           |        |          |         |
|                                                           |        |          |         |

no.eoffice.gov.in/eFile/?x=IBMHsP4B5S--69qP\*orbX2sNT5Uhr787fS...

• After doing above steps click on save to complete the process.

| ≡       | eFile Version S  | 5.6 Search 🖉 Advanced   🕜 🕒 😚 –                                                 |
|---------|------------------|---------------------------------------------------------------------------------|
| _       |                  |                                                                                 |
| Rece    | sipts (+)        |                                                                                 |
| -       | . =              | General Settings                                                                |
| rites   | • •              | Max # of records/page Choose One •                                              |
| Migr    | ate File 😐       | Note AutoSave Duration(In                                                       |
| Disp    | atch 🛨           | Sec)                                                                            |
| DSC     | (+)              | Alert Settings                                                                  |
| Satt    | inge 🗐           | Email SMS      Both None Enter Email dist.coffice@nic.in     Enter Phone Number |
| > Dette | eferences        |                                                                                 |
| + Ac    | Idress Book      | List View Settings                                                              |
| ► Us    | er Groups        | Mode Default V                                                                  |
| ► De    | activate DSC     | Scope Default Y                                                                 |
| ) Tr    | ansfer           | DSC Settings                                                                    |
| ► Re    | port Permissions |                                                                                 |
| ) Se    | arch Privilege   | Authentication Signing Stoth                                                    |
| ) Se    | ction Assignment | Editor Setting                                                                  |
| + Ex    | clude Closed     | Noting Expanded View Draft Expanded View                                        |
| 1.0     | lick Notion      | Correspondence View Settings                                                    |
| ) Us    | er Registration  | Correspondence View Type Choose One 🔻                                           |
| ► Bu    | Ik Closing       | Notify For Blank Noting                                                         |
| Noti    | fication 🛨       | © Yes ⊕ No                                                                      |
| Ext     | Department 🔳     | Notification on Login                                                           |
| Aud     | it 🛨             | ⊛ Yes ◎ No                                                                      |
|         |                  |                                                                                 |
|         |                  | Save                                                                            |
|         |                  |                                                                                 |
|         |                  |                                                                                 |
|         |                  |                                                                                 |
|         |                  |                                                                                 |

**FIG-26**